# 地図画面の見かた

地図画面の表示内容や操作方法について説明しています。

| 現在地の地図画面・・・・・・・・・・・・・・・・・・・・・・                | 28 |
|-----------------------------------------------|----|
| AVコントロールバーを表示する                               | 29 |
| マルチインフォメーションキーの使いかた                           | 29 |
| 現在地メニューを表示する・・・・・・                            | 30 |
| 地図を拡大/縮小する                                    | 30 |
| 地図の向きを変える・・・・・・・・・・・・・・・・・・・・・・・・・・・・・・・・・・・・ | 31 |
| 地図をスクロールする                                    | 31 |
| 平面地図のスクロール・・・・・                               | 32 |
| 立体地図のスクロール・・・・・                               | 33 |
| 地図の表示方法を変える                                   | 33 |
| 地図を1画面で表示する                                   | 34 |

| 画面を左右に分割して地図を表示する      | 34 |
|------------------------|----|
| 地図を立体的に表示する            | 34 |
| 立体地図の角度を調整する・・・・・      | 34 |
| ルート情報モードで表示する(一般道路)    | 35 |
| ルート情報モードで表示する(高速道路)    | 35 |
| SA/PA図 ······          | 36 |
| ピクチャービューモードで表示する・・・・・・ | 36 |
| 画面を分割してAVイメージを表示する     | 37 |
| 一方通行を表示する・・・・・         | 37 |
| 地図画面の設定をする             | 38 |

# 現在地の地図画面

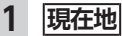

現在地の地図画面が表示されます。

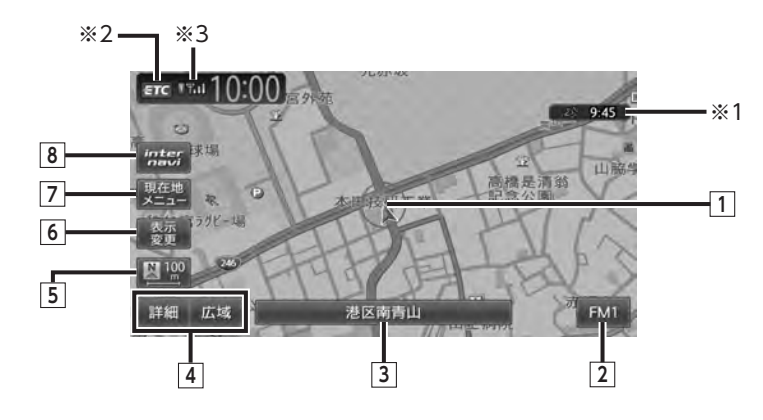

- 自車位置マーク 現在いる場所の位置を示しています。 マークの種類は変更できます。→ P.38
- 以下のキーは、タッチして操作できます。
- ② AM AVコントロールバー表示キー AV (オーディオ・ビジュアル) コントロー ルバーが表示されます。→ P.29
- 3 マルチインフォメーションキー

自車位置周辺の情報が表示されます。キーの 下段にお好みの追加情報を表示させることも できます。→ P.29

#### 表示例

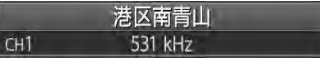

 4
 詳細
 広域
 詳細/広域キー

 地図の縮尺を拡大/縮小できます。

→ P.30

5 <u>第二</u> / <u>第二</u> 方位マーク

現在の地図の向きです。タッチするたびに地図 の向きが切り替わります。→ P.31 キーの右側には、現在表示している地図の縮尺 が表示されます。 6 5 表示変更キー

地図表示変更メニューが表示されます。 → P.33

- このメニューでは、以下の設定が行えます。
- 地図画面の分割表示
- 地図表示モードの変更
- 地図画面上に表示する情報やアイコンの 設定
- 7 2 現在地メニューキー
  - 現在地メニューが表示されます。→ P.30 このメニューでは、自車位置を登録リストに 登録したり、自車位置周辺の検索などが行え ます。

### 8 Internavi+-

インターナビトップ画面が表示されます。 インターナビについて詳しくは、「インター ナビ・プレミアムクラブ編」取扱説明書をご 覧ください。

- ※1 受信済みのVICS情報の提供時間が表示されます。
- ※2別売のETCユニット接続時に表示されます。
- ※3 Bluetooth対応携帯電話が接続状態のときに表示 されます。

### AVコントロールバーを表示する

オーディオ・ビジュアル機能をすばやく呼び出 せるAVコントロールバーを表示できます。表示 内容は、使用中のオーディオ・ビジュアルの種 類によって異なります。

#### **1** AVコントロールバー表示キー

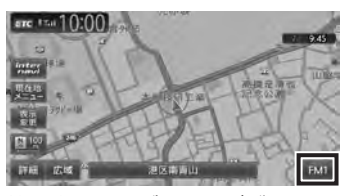

使用中のオーディオ・ビジュアルのコント ロールバーが表示されます。

— MEMO -

- ・非表示に戻したいときは、再度AVコントロールバー表示キーをタッチします。
- 10秒間コントロールバーの項目をタッチしないと、自動的に非表示になるように設定できます。→ P.144

### マルチインフォメーション キーの使いかた

マルチインフォメーションキーの下段にお好み の機能を割り付け、情報を追加表示できます。 マルチインフォメーションキーの表示/非表示 は切り替えられます。→ P.144

— お願い –

- マルチメーターの速度表示は、あくまでも目 安です。車両速度は、お車の実際のメーター 表示で判断してください。
- 1 マルチインフォメーションキー
- **2** 機能を選択

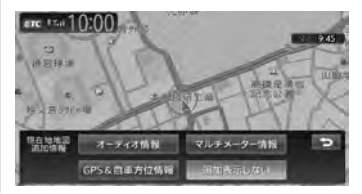

#### オーディオ情報:

再生中のトラック名、受信中の放送局名 などの情報を表示する。

表示される情報は、ソースによって異なります。

#### マルチメーター情報:

以下の情報を表示する。

- Spd:走行速度
- Avg:平均速度
- Max:最高速度
- Odo:走行距離

目的地を設定したり、ルート案内を取り やめると、表示された情報はリセットさ れます。

#### GPS&自車方位情報:

GPS測位状態、GPS捕捉数、自車進行方向などの情報を表示する。

GPS測位状態には、以下の種類があります。 3次元測位:

4つ以上のGPS衛星から電波を受信し、 現在地を3次元で測位しています。

2次元測位:

3つ以上のGPS衛星から電波を受信し、 現在地を2次元で測位しています。

非測位:

有効なGPS衛星からの電波を受信できず、測位できない状態です。

#### 追加表示しない:

機能を追加しない。 自車位置周辺情報のみが表示されます。

#### 情報を追加した場合

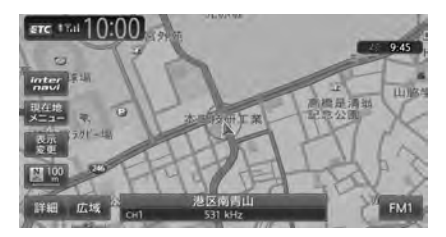

### 現在地メニューを表示する

現在地メニューでは、自車位置を登録リストに 登録したり、自車位置周辺の検索などを行えま す。

1 現在地メニュー

#### 2 目的の項目を選択

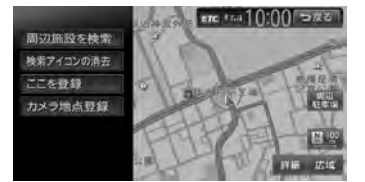

#### 周辺施設を検索:

自車位置周辺の施設を検索する。 → P.45

#### 検索アイコンの消去:

地図上の検索アイコンを消去する。 → P.47

#### ここを登録:

自車位置を登録リストに登録する。 → P.56

#### カメラ地点登録:

自車位置をフロント/コーナーカメラ自 動表示の動作地点として登録する。 フロント/コーナーカメラが接続されて いるときに表示されます。→ P.162

#### 周辺駐車場:

自車位置周辺の駐車場を検索する。

→ P.46

### 地図を拡大/縮小する

1画面地図表示および2画面地図表示の地図を拡 大、または縮小して表示します。 本機で表示される地図の尺度は以下のとおりで す。

市街地図エリアの地図尺度(14段階(2D)/ 13段階(3D)) 市街地図:

10m (2Dのみ)、25m、50m

通常地図:

50m、100m、200m、500m、1km、2km、 4km、10km、16km、64km、256km

#### 市街地図がないエリアの地図尺度(11段階)

50m、100m、200m、500m、1km、2km、 4km、10km、16km、64km、256km

— お知らせ —

- 道路整備や拡張により、実際の道路状況と異なる場合があります。
- 一部地域では、市街地図の収録エリア内でも 表示されない場合があります。

### 1 地図画面の 詳細 または 広域

地図が拡大/縮小されます。

詳細または広園を長押しすると、地図の大きさを細かく拡大/縮小できます。ただし、市街地図50mスケールと通常地図256km表示では、細かい調整表示はできません。

2画面地図表示の右地図を拡大または縮小 するときは、右地図をタッチして右地図側 に表示されるキーを操作してください。

#### 通常地図50m画面

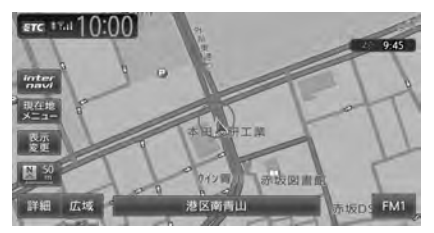

#### 市街地図50m画面

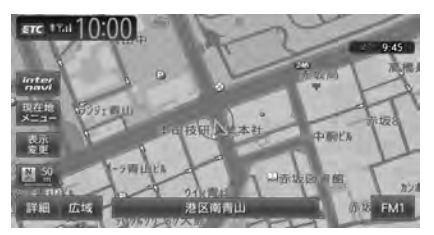

#### スケールコントロールバー

詳細 広域 50 100 200 500 1k 2k

画面下に表示されるスケールコントロールバー の尺度をタッチしても、同様に地図が拡大/縮 小されます。50m、100m、200m、500m、 1km、2kmからスケールを選択できます。3秒 間操作がない場合、スケールコントロールバー は非表示になります。

- MEMO -

市街地図の表示中、市街地図のエリア外に近づくと「市街地図データがありません」と表示されます。その際は、広域をタッチしてください。自車位置が市街地図の収録エリア外に出た場合は、50mスケールの通常地図に自動的に切り替わります。

### 地図の向きを変える

地図の向きを、進行方向上向き、または北方向 上向きから選択できます。

地図画面の 
 第二回 または 
 第二回 または

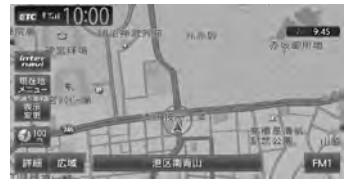

北方向上向き

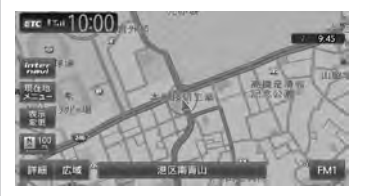

タッチするごとに地図の表示方向が、進行 方向上向き、北方向上向きの表示に切り替 わります。

— お知らせ -

・立体地図では、地図の向きを変えられません。

### 地図をスクロールする

#### — お知らせ —

- 市街地図表示で走行中のときは、スクロール はできません。
- ・画面を左右に分割表示しているときの右画面は、スクロールできません。

#### — MEMO -

- ・地図画面を長くタッチし続けると、タッチした方向に地図がスクロールし続けます。
- 決定をタッチすると、スクロール先メニューが表示され目的地や登録地点に設定できます。
   スクロール先が登録地、目的地、経由地の場合は、スクロール先メニューから地点を消去することができます。
   別売のフロントカメラ/コーナーカメラを接続している場合、カメニ地をとして登録できます。

続している場合、カメラ地点として登録できます。→ P.162

- スクロール中は画面にマップコード、緯度・
   経度が表示されます。
- 画面上には、スクロール先の地点名称、自車 位置からの距離が表示されます。
- 田田 広園 をタッチし、地図のスケールを変 えながらスクロールすると、遠い場所に移動 しやすくなります。
- •現在地地図画面に戻るには、現在地を押す か、戻るをタッチします。

### 平面地図のスクロール

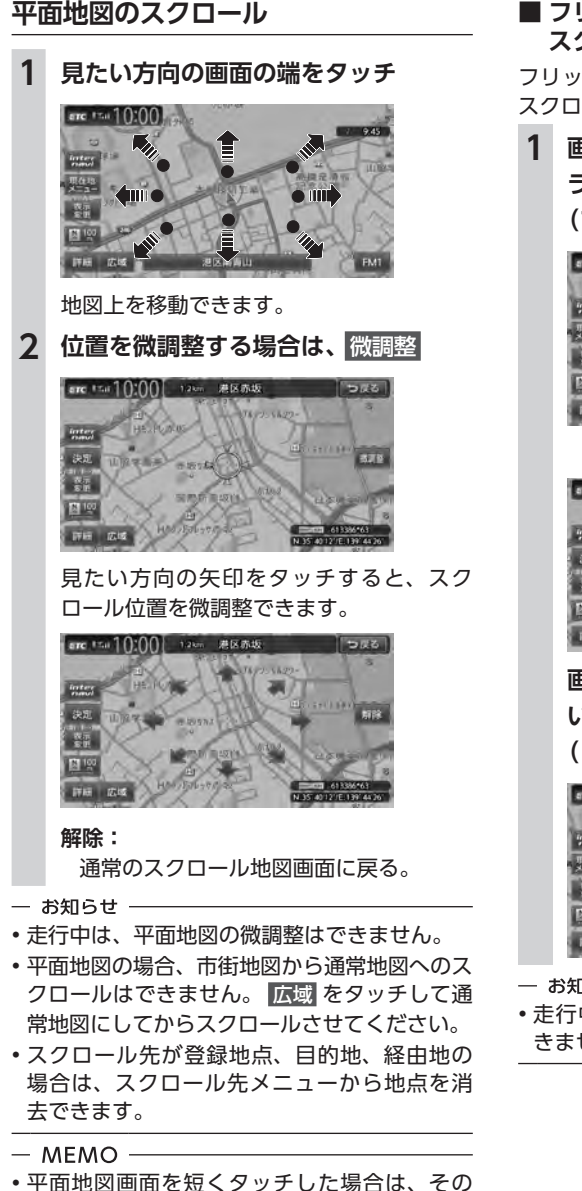

場所が中心となるようにスクロールします。

#### ■ フリック操作・ドラッグ操作で スクロールする

フリック操作、またはドラッグ操作でも地図を スクロールできます。

### **1** 画面上をタッチしたまま、すばやくス ライドしながら指を離す (フリック操作)

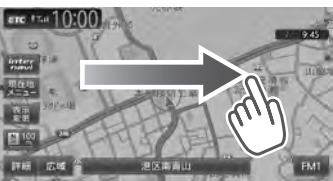

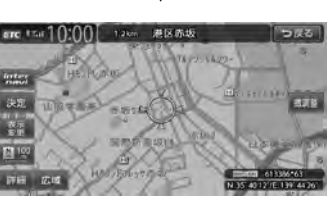

画面上をタッチしたまま、指を離さな いでゆっくりスライドする (ドラッグ操作)

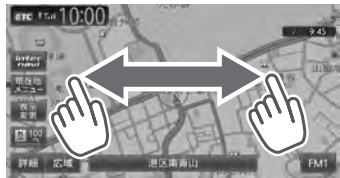

— お知らせ -

 ・走行中は、フリック操作・ドラッグ操作はで きません。

### 立体地図のスクロール

- お知らせ —
- ・立体地図の場合、フリック操作、ドラッグ操作はできません。

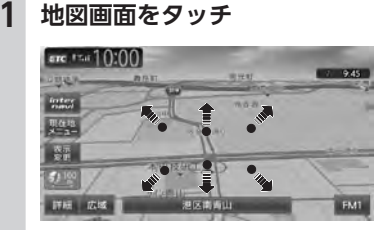

2 見たい方向の矢印をタッチ

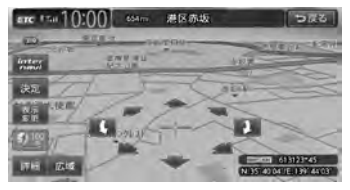

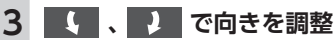

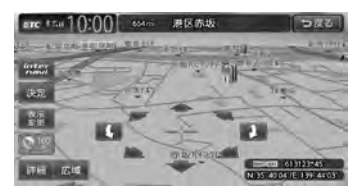

# 地図の表示方法を変える

地図をいろいろな表示方法に設定できます。ま た、地図表示に関する設定を変更できます。

- 1 地図画面の 表示変更
- 2 設定したい表示方法を選択

#### 地図モードを選択します。

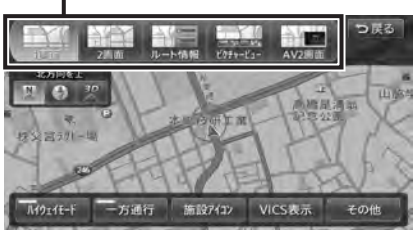

#### – MEMO ·

• 現在地 を押すごとに、現在地地図画面と選択 した地図モードの画面を切り替えられます。

#### 1画面:

地図を1画面で表示する。→ P.34

2画面:

地図を分割し、2画面で表示する。→ P.34

ルート情報:

ルート情報モードに切り替える。→ P.35

ピクチャービュー:

ピクチャービューモードに切り替える。 → P.36

AV2画面:

画面を分割し、左画面に地図、右画面にオー ディオ画面やソースイメージを表示する。 → P.37

#### 3D :

地図を立体的に表示する。→ P.34 ※地図描画のため、自車位置表示が遅れる場 合があります。

#### 🛛 🖊 😨 :

地図の向きを切り替える。→ P.31 立体地図を表示している場合は、平面地図に 切り替わります。

#### 上がる/下がる:

立体地図の角度を調整する。

地図表示を「3D」に設定しているときに表示 されます。→ **P.34** 

- ハイウェイモード:
  - ルート情報モードの自動表示の設定を切り替 える。

自動表示をONに設定している場合は、高速道路・有料道路走行中、自動的にルート情報モードに切り替わります。→ P.35

- 一方通行:
  - 一方通行情報の表示/非表示を切り替える。 → P.37
- 施設アイコン:

地図上に表示する施設アイコンを選択する。

VICS表示:

地図上に表示するVICS情報を選択する。

その他:

地図表示に関するいろいろな設定を行う。 → P.38

### 地図を1画面で表示する

- 1 地図画面の 表示変更
- 2 1画面 ▶ 戻る

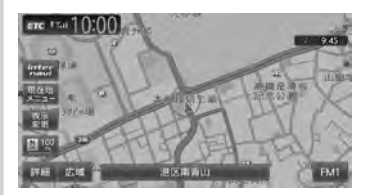

### 画面を左右に分割して地図を 表示する

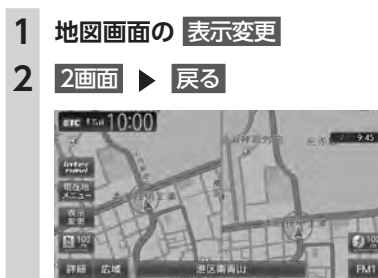

— MEMO -

- 右画面を拡大、または縮小するときは、右画 面をタッチしてから操作します。その後、右 画面の ち をタッチすると、もとの2画面表 示に戻ります。
- ・2画面の場合は、以下のように表示されます。
  - 地図のスケールと向きは左右別々に設定できます。→ P.30、P.31 ただし、右地図ではスケールの細かい調整はできません。
  - 交差点拡大図などは右地図に、VICS情報な どは左地図に割り込み表示されます。
  - スクロール操作は左地図で行います。

2画面表示から1画面に切り替えた場合、左地 図の表示設定が1画面に反映されます。

### 地図を立体的に表示する

- 1 地図画面の 表示変更
- **2** 3D ▶ 戻る

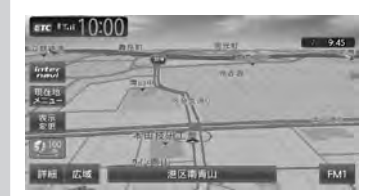

— MEMO -

- 2画面表示の場合、立体地図を表示できるのは、 左地図か右地図のどちらか一方です。このと き1画面に切り替えると、左地図の表示設定が 1画面に反映されます。
- ・立体地図では、視点の角度を調整できます。
   → P.34
- ・平面地図に戻すには、地図表示変更メニューの
   の 図 または 
   をタッチします。

### 立体地図の角度を調整する

1 地図画面の 表示変更

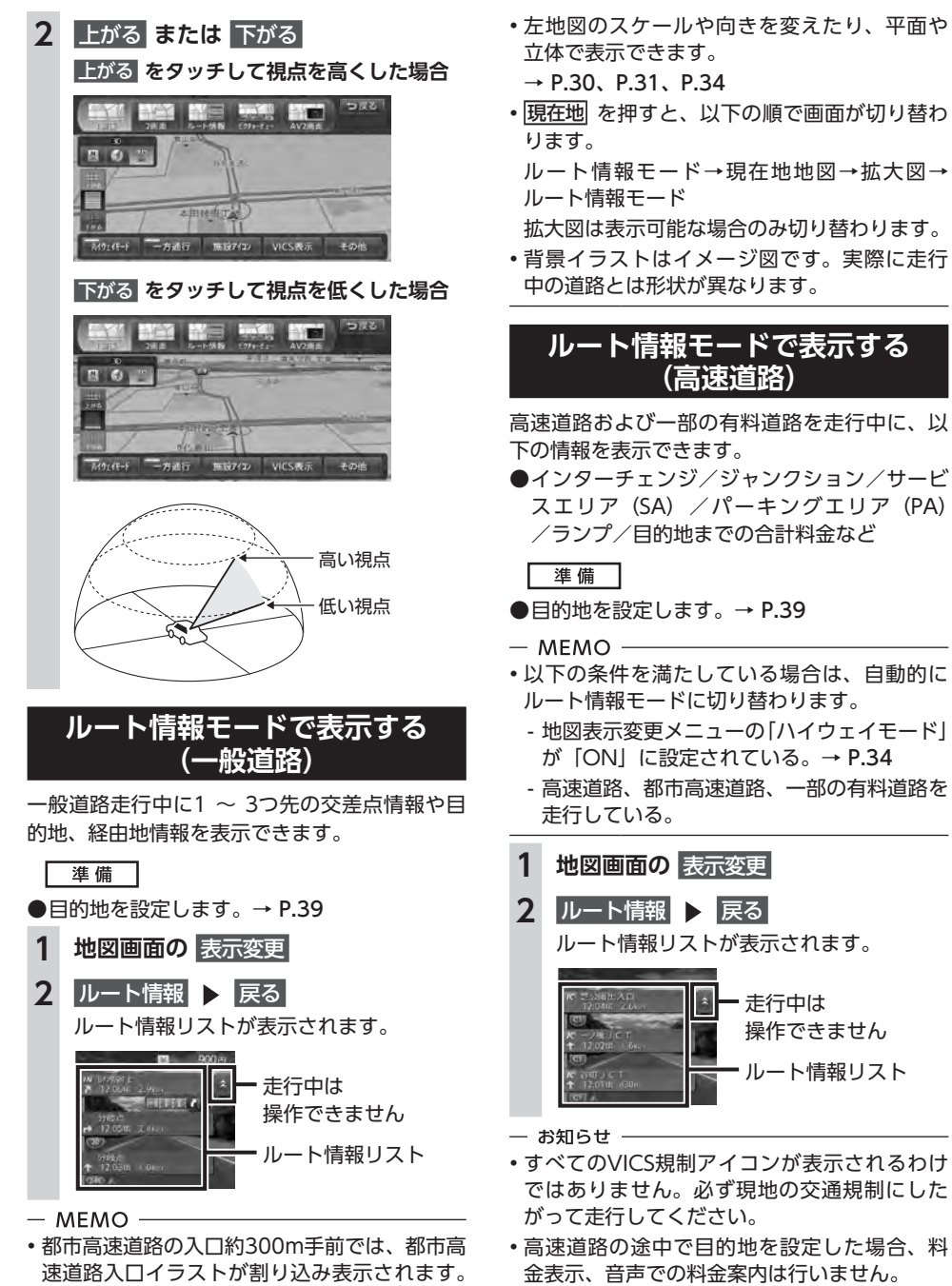

道路形状などの条件によっては表示されない

場合もあります。

オートリルートすると、ルート情報モードが一時的に解除される場合があります。→ P.142

35

- MEMO -
- 渋滞状況が色で表示されます。(赤:渋滞、オレンジ:混雑、水色:順調)
- 渋滞状況が灰色で表示されるのは、以下の場合です。
  - VICS渋滞情報が配信されていない
  - 本機の地図データが更新されていないため配 信情報が処理できない
- SA/PAをタッチするとSA/PA情報が表示されます。
- 目的地を設定していない状態でインターチェンジをタッチすると、目的地や経由地に設定できます。同様にジャンクションをタッチすると、分岐道路名称などの情報が表示されます。
- ・料金所には、料金が表示されます。料金所は タッチできません。
- 料金所では、料金所のゲート情報をデフォルメして表示します。時間帯、規制等により実際の状況と一致しない場合がありますので、必ず現地の指示にしたがって走行してください。
- 左地図のスケールや向きを変えたり、平面や 立体で表示できます。
  - → P.30、P.31、P.34
- 一部の有料道路や変則的な料金体系の高速道路の料金表示には対応していない場合があります。また、ETC割引や期間限定の料金体系などの変則的な料金体系には対応していません。このような場合には、料金が正しく表示されないことがあります。
- 道路の開通時期によっては、料金が表示されなかったり、実際とは異なる料金が表示されることがあります。このような場合には、実際の料金にしたがってお支払いください。
- ハイウェイモードONの場合は、(現在地)を押す と、以下の順で画面が切り替わります。
   → P.33
   ルート情報モード→現在地地図→拡大図→
   ルート情報モード

拡大図は表示可能な場合のみ切り替わります。

• 背景イラストはイメージ図です。実際に走行 中の道路とは形状が異なります。

### SA/PA図

SA/PAの施設情報です。ルート情報リストで SA/PAの名前をタッチすると表示されます。

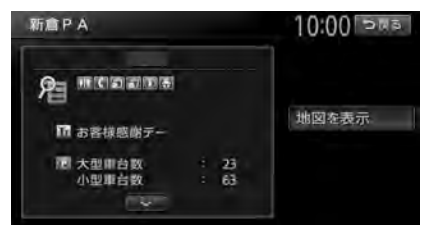

#### 地図を表示:

施設の地図を表示する。

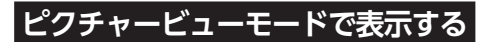

自車位置周辺のグルメスポット、観光スポット を写真で表示します。表示中の施設は、目的地 や経由地として設定できます。

ピクチャービューモードは、1画面の平面地図 で表示されます。

1 地図画面の 表示変更

**3** 写真を選択

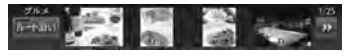

«、»:

写真リストをスクロールする。

|≪ :

写真リストの先頭に戻る。

ルート沿い:

ルート沿いの施設の写真を優先して表示 する。

ルートが設定されていない、またはルートを外れて走行している場合はタッチできません。

#### ю<u>(</u>);

表示される施設の種類をレジャーに切り 替える。

₩.

表示される施設の種類をグルメに切り替 える。

- 4 目的の項目を選択
  - ここに行く:

施設へのルート探索を行い、案内を開始 する。

- **ここをルートに追加:** 施設を経由地として追加する。(ルート 設定時のみ表示)
- ここを登録:

施設を登録リストに登録する。

- 詳細情報を見る: 施設の詳細情報を表示する。
- 位置を修正:

地図をスクロールして、表示している位 置を修正する。

#### — お知らせ ——

- ・走行中、写真はアイコンで表示されます。
- ・ピクチャービューモードを解除するには、他のモードに変更してください。

#### - MEMO

- ●目的地や経由地に設定済みのスポットには、 写真の上に 図 または Ø が表示されます。
- 現在地 を押すと、以下の順で画面が切り替わります。

ピクチャービューモード→現在地地図→拡大 図→ピクチャービューモード

拡大図は表示可能な場合のみ切り替わります。

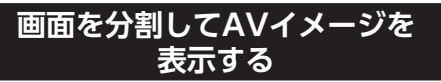

画面を分割し、左画面に地図、右画面に映像ソースの動画または音声ソースのイメージを同時に 表示します。

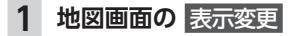

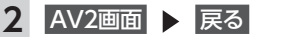

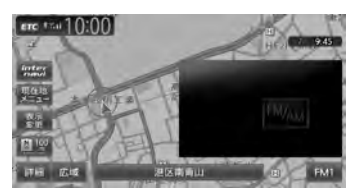

— MEMO ——

#### SDカード/USBメモリー内のビデオファイル は、AV2画面で再生すると、音声の出力のみ となり、映像は表示されません。

• 現在地 を押すと、以下の順で画面が切り替わります。

AV2画面→現在地地図→拡大図→AV2画面 拡大図は表示可能な場合のみ切り替わります。

### 一方通行を表示する

#### <u> 警告</u>

一方通行表示はすべての一方通行道路について表示されているわけではありません。
 また、一方通行表示のある区間でも、実際にはその一部が双方通行の場合があります。

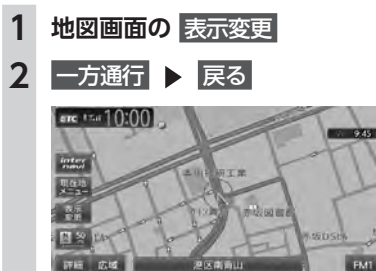

- お知らせ -
- •一方通行情報は、市街地図および通常地図の 50m以下のスケールで表示されます。
- 立体地図では表示されません。
- 一方通行情報はスクロール地図で走行中は表示されません。

## 地図画面の設定をする

| 1 | 地図画面の表示変更                                                                    |
|---|------------------------------------------------------------------------------|
| 2 | その他                                                                          |
|   | その他設定 10:00 つゆる                                                              |
|   | 昼音飯の地図色 地図色1   夜直飯の地図色 地図色4   地図文学ダイズ 中   自単位着マーク (A) 白単位音マーク1               |
|   | 目的地方问表示                                                                      |
|   |                                                                              |
| 3 | 設定したい項目を選択                                                                   |
|   | 昼画面/夜画面の地図色:<br>昼画面、夜画面(車のスモールランプ点<br>灯時)の表示色を選択する。(初期値:<br>昼画面地図色1、夜画面地図色4) |
|   | <b>地図文字サイズ:</b><br>地図画面に表示する文字の大きさを選択<br>する。(初期値:中)                          |
|   | 自車位置マーク:<br>地図画面に表示する自車位置のマークを<br>選択する。(初期値:自車位置マーク1)                        |
|   | <b>目的地方向表示:</b><br>地図画面に目的地の方向を直線で表示す<br>るかどうかを選択する。(初期値:OFF)                |
|   |                                                                              |

# 目的地を探す

本機では、さまざまな方法で目的地を検索できます。

| 検索アイコンを消去する・・・・・・                             | 47 |
|-----------------------------------------------|----|
| TVの情報から探す                                     | 48 |
| TV番組の名前で探す                                    | 48 |
| ジャンルから探す・・・・・                                 | 48 |
| 自車位置・目的地周辺から探す                                | 48 |
| こんな探しかたもあります                                  | 49 |
| これまでに設定した目的地から探す                              | 49 |
| 目的地の履歴を消去する・・・・・                              | 49 |
| 地図表示位置周辺から探す                                  | 49 |
| 地図表示位置周辺の駐車場を探す                               | 49 |
| マップコードで探す・・・・・                                | 50 |
| SDカード内の登録地点から探す                               | 50 |
| 緯度・経度で探す・・・・・                                 | 50 |
| 郵便番号で探す・・・・・                                  | 50 |
| 登録ルートから探す・・・・・                                | 50 |
| ピクチャービューから探す・・・・・                             | 51 |
| internaviドライブ情報を利用する                          | 51 |
| NaviConアプリケーションを利用する                          | 51 |
| NaviConで目的地を設定する                              | 51 |
| 目的地を設定したら                                     | 52 |
| 施設情報を見る・・・・・                                  | 53 |
| 施設情報画面の表示・・・・・・・・・・・・・・・・・・・・・・・・・・・・・・・・・・・・ | 53 |
| 地点メニュー画面について                                  | 54 |
|                                               |    |

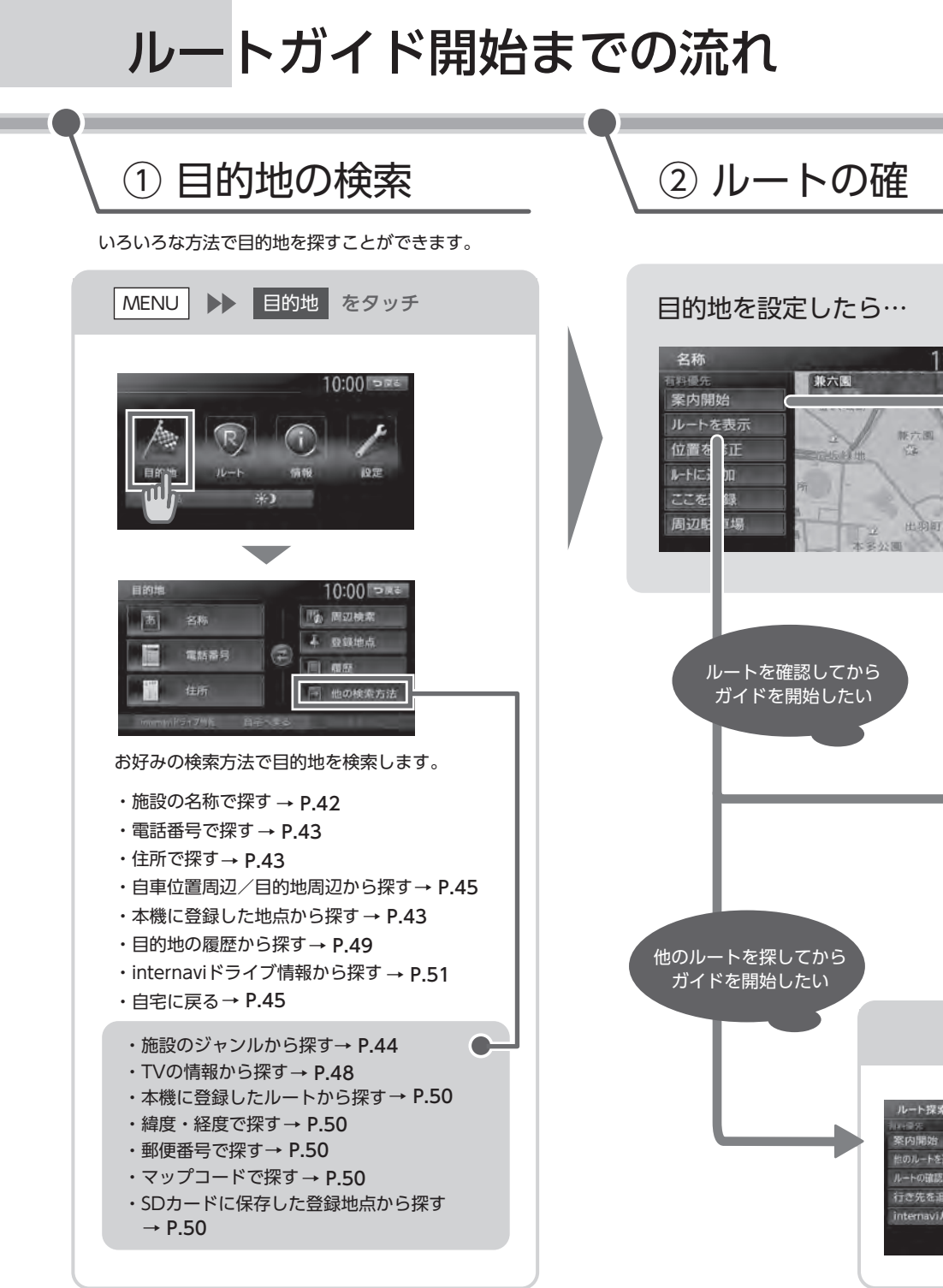

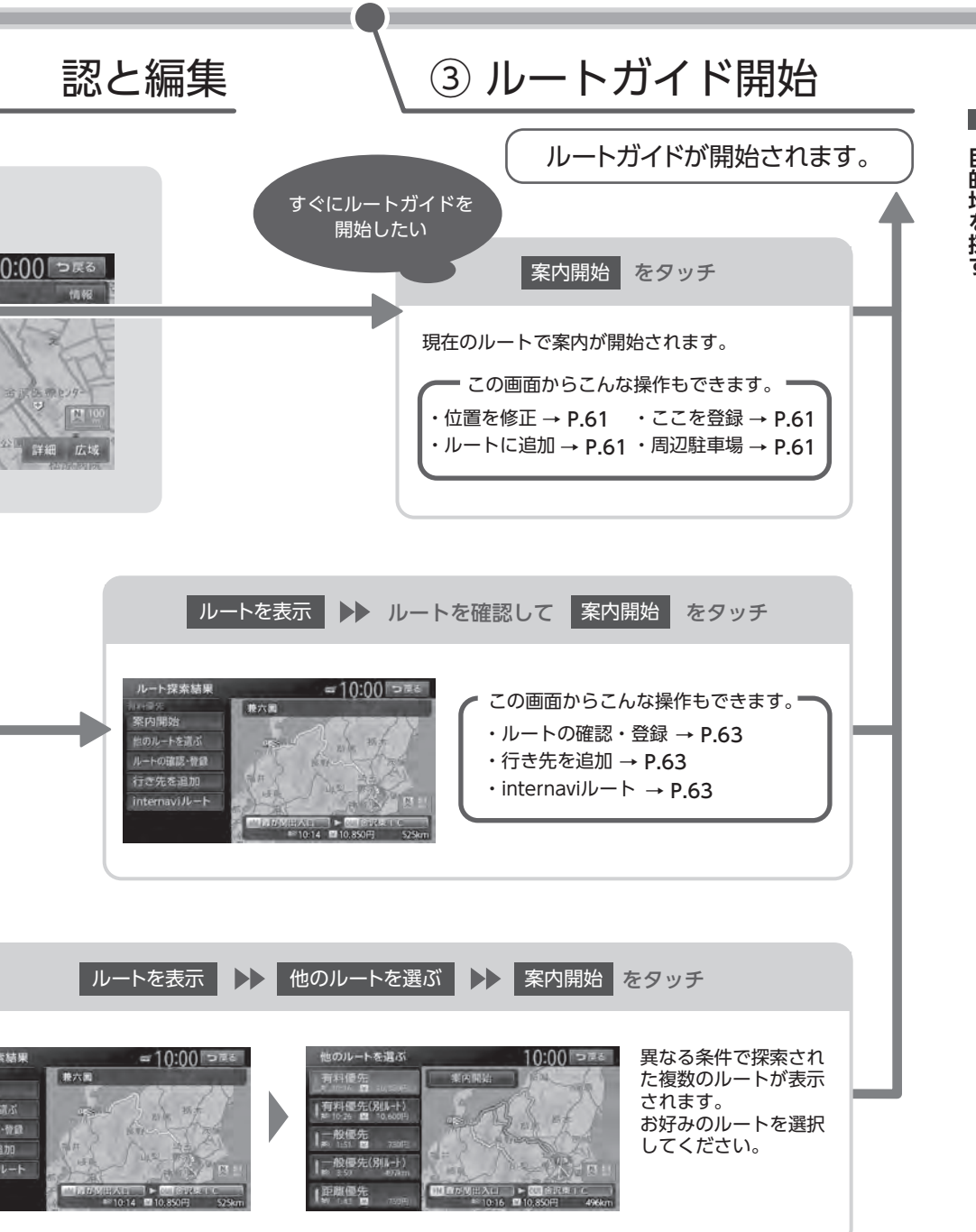

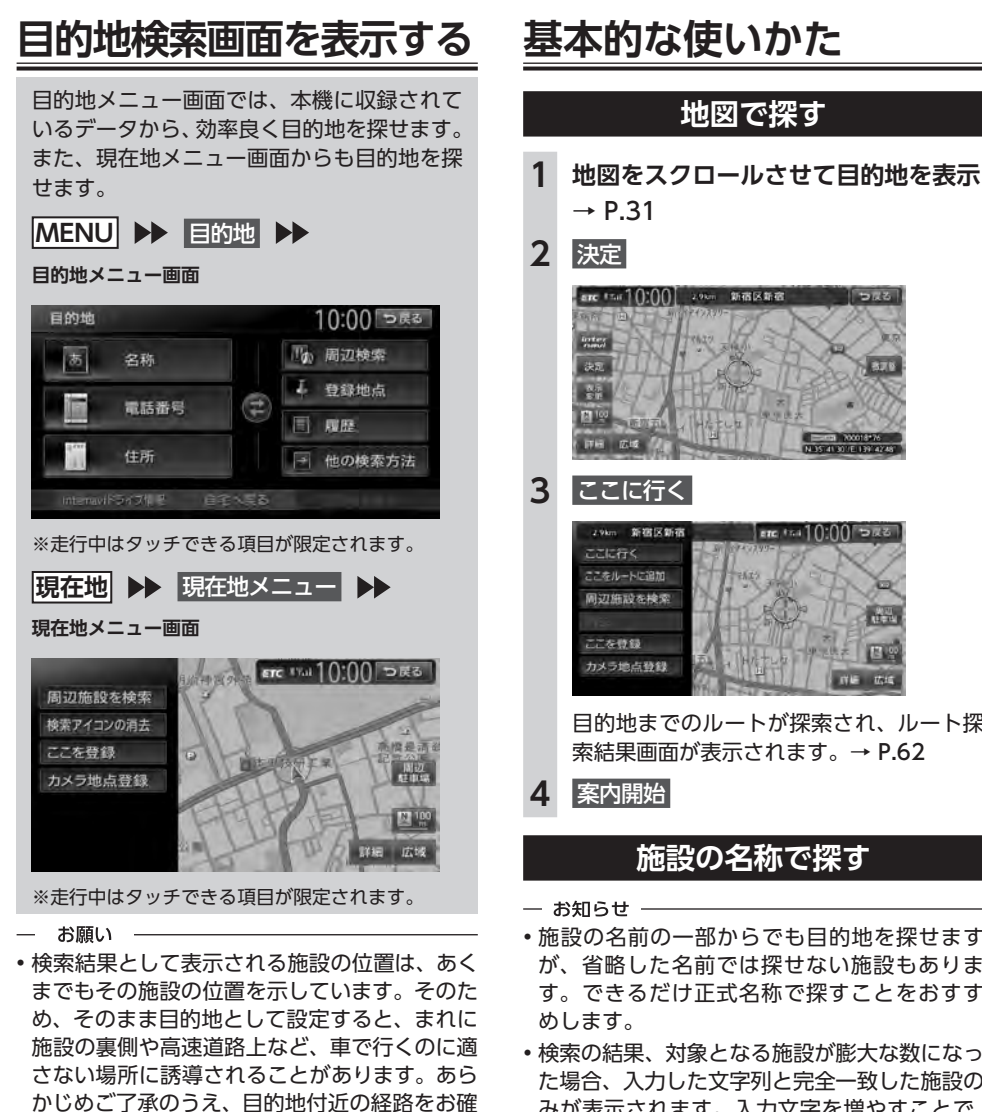

かめいただくよう、お願いいたします。

目的地メニュー画面は、表示項目を入れ替え

N 35 41 307E 139 42

ERC 10410:00 5123 100

目的地までのルートが探索され、ルート探 索結果画面が表示されます。→ P.62

### 施設の名称で探す

- •施設の名前の一部からでも目的地を探せます が、省略した名前では探せない施設もありま す。できるだけ正式名称で探すことをおすす
- 検索の結果、対象となる施設が膨大な数になっ た場合、入力した文字列と完全一致した施設の みが表示されます。入力文字を増やすことで、 部分一致する施設を探せるようになります。
- MENU ▶ 目的地 ▶ 名称 1 2 施設の名称を入力 ▶ 候補を表示 入力した施設名の候補が5件以下→手順3 6.1
   6.1
   7.1
   7.1
   7.1
   7.1
   7.1
   7.1
   7.1
   7.1
   7.1
   7.1
   7.1
   7.1
   7.1
   7.1
   7.1
   7.1
   7.1
   7.1
   7.1
   7.1
   7.1
   7.1
   7.1
   7.1
   7.1
   7.1
   7.1
   7.1
   7.1
   7.1
   7.1
   7.1
   7.1
   7.1
   7.1
   7.1
   7.1
   7.1
   7.1
   7.1
   7.1
   7.1
   7.1
   7.1
   7.1
   7.1
   7.1
   7.1
   7.1
   7.1
   7.1
   7.1
   7.1
   7.1
   7.1
   7.1
   7.1
   7.1
   7.1
   7.1
   7.1
   7.1
   7.1
   7.1
   7.1
   7.1
   7.1
   7.1
   7.1
   7.1
   7.1
   7.1
   7.1
   7.1
   7.1
   7.1
   7.1
   7.1
   7.1
   7.1
   7.1
   7.1
   7.1
   7.1
   7.1
   7.1
   7.1
   7.1
   7.1
   7.1
   7.1
   7.1
   7.1
   7.1
   7.1
   7.1
   7.1
   7.1
   7.1
   7.1
   7.1
   7.1
   7.1
   7.1
   7.1
   7.1
   7.1
   7.1
   7.1
   7.1
   7.1
   7.1
   7.1
   7.1
   7.1
   7.1
   7.1
   7.1
   7.1
   7.1
   7.1
   7.1
   7.1
   7.1
   7.1
   7.1
   7.1
   7.1
   7.1
   7.1
   7.1
   7.1
   7.1
   7.1
   7.1
   7.1
   7.1
   7.1
   7.1
   7.1
   7.1
   7.1
   7.1
   7.1<
- 案内開始 → P.52 Δ

42

- MEMO -

られます。→ P.148

### 住所で探す

#### — お知らせ —

- ・住所データの整備状態により、一部探せない 住所があります。
- 数字以外の文字を含む番地や号は、検索できない場合があります。

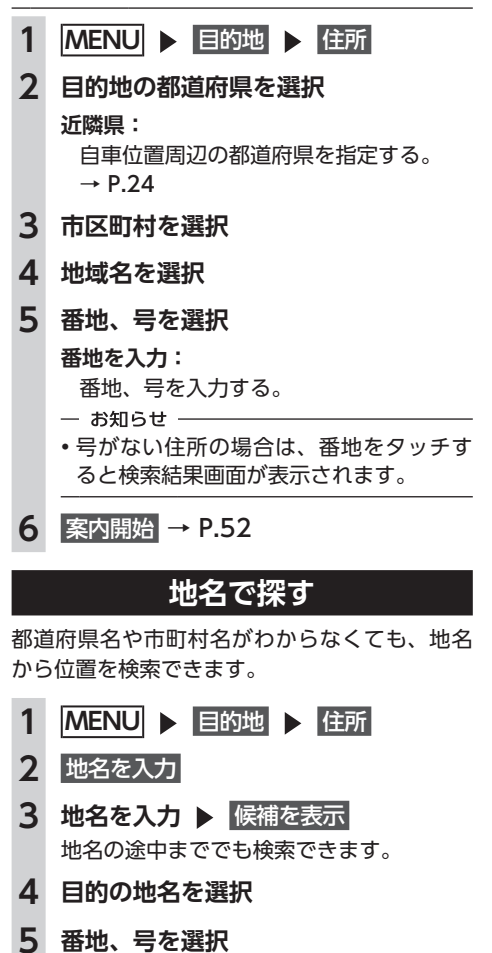

6 案内開始 → P.52

### 登録した地点から探す(登録リスト)

本機に登録したよく行く場所の一覧から目的地 を探せます。

- MEMO —
- 本機の登録リストには、400件まで地点を登録できます。→ P.56

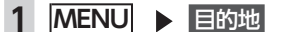

- **2** 登録地点
- 3 登録地点を選択
- 4 案内開始 → P.52

### 電話番号で探す

- お知らせ —
- •携帯電話やPHSの電話番号からは目的地・地点 を探せません。
- タウンページに掲載されていない電話番号では目的地・地点を探せません。
- データの整備状況により、探せない施設や位置が正確ではない施設があります。
- 1 MENU ▶ 目的地 ▶ 電話番号
- 2 電話番号を市外局番から入力 (9~11桁) ▶ 決定
  - MEMO -
  - 複数の施設がリストに表示された場合は、 リストから目的の施設を選択してください。
- 3 案内開始 → P.52

### 個人宅を検索する場合

入力した電話番号が個人宅の場合、プライバシー 保護のため、名字入力画面が表示されます。名 字を入力して 決定 をタッチしてください。 名字とデータが一致していれば、検索結果画面 が表示されます。一致していない場合は、「名字 が一致しません。もう一度入力してください。」 と表示されます。

個人宅の名字入力において、複数の読みがある 名字については、実際と異なる読み方で登録さ れている場合があります。

### 施設のジャンルから探す

「食べる・飲む」、「遊ぶ・見る」などのジャンル を選択して、該当する施設を探します。

- お願い –
- ハイウェイの施設を検索した場合、検索結果 として道路の分岐点や合流点上の地点が表示 されることがあります。この場合、適切なルー トとならないことがありますので、地点の位 置を適宜調整してください。

| 1 | MENU 🕨 目的地                                                                                                    |
|---|----------------------------------------------------------------------------------------------------|
| 2 | 他の検索方法 🕨 ジャンル                                                                                                    |
| 3 | ジャンルを選択                                                                                                    |
|   | 周辺快索     10:00 つかご       ジャンル SAD     副       ウ連規問     遊ぶ 見る       ハイウェイ     食べる・飲む       カー・ドライブ     泊まる       お店     公共施設       金融機関     防廃                  |
| 4 | 施設のジャンルを選択                                                                                                    |
|   | シャンル検索         10:00 つのご           カー用品店         詳細           カーディーラー         詳細           レンクカー         詳細           中古軍販売         詳細           駐車場         样 |
|   | <ul> <li>詳細なジャンルのリストを表示する。</li> <li>ブランド名を指定できます。</li> <li>お知らせ</li> <li>・選択したジャンル内に詳細なジャンルがない場合は、施設リスト画面が表示されます。→手順5</li> </ul>                               |
| 5 | <ul> <li>目的の施設を選択</li> <li>MEMO</li> <li>対象となる施設数が1万件を超えている間は、都道府県や市区町村を選択する画面が表示されます。目的地とする施設の都道府県、市区町村をタッチしてください。</li> </ul>                                 |

ジャンル名を入力して探す

施設のジャンルに関連した言葉をキーワードとして入力し、施設を探します。

- 1 MENU ▶ 目的地
- 2 他の検索方法 
   ジャンル
- 3 ジャンル名入力
- 4 キーワードを入力 ▶ 候補を表示

#### 予測候補:

予測変換候補リストからジャンルや施設 を選択する。

— お知らせ -

キーワードの入力途中でも対象が絞られた場合は、自動的にジャンルのリストが表示されます。

### 5 目的のジャンルを選択

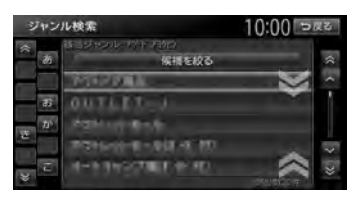

### 6 目的の施設を選択

— мемо —

- ・似た名前の別のジャンルに目的の施設 データが含まれる場合があります。目的の施設が見つからない場合は、似た名前のジャンルも探すことをおすすめします。
- 対象となる施設数が1万件を超えている 間は、都道府県や市区町村を選択する画 面が表示されます。目的地とする施設の 都道府県、市区町村をタッチしてください。
- 7 案内開始 → P.52

6 案内開始 → P.52

### 自宅に戻る

自宅を登録しておくと、自宅をすぐに探し出せます。→ P.25

- 1 MENU ▶ 目的地
- 2 自宅へ戻る
- 3 案内開始

自宅までのルートが探索され、ルート案内 を開始します。

### 設定した目的地を消去する

- お知らせ -
- •目的地を消去すると、経由地も同時に消去されます。
- 1 MENU ▶ 目的地
- 2 目的地を消去 ▶ はい
  - 目的地が消去され、ルート案内が中止され ます。

# 自車位置周辺/ 目的地周辺から探す

•目的地までのルートが設定されていないと、 目的地周辺の検索はできません。

### 自車位置周辺の施設のジャンル から探す

周辺100km以内にある施設を探せます。(最大 100件)

1 MENU ▶ 目的地

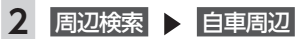

3 施設のジャンルを選択

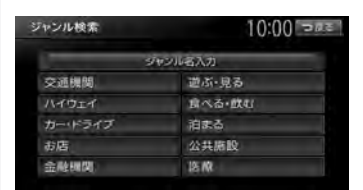

#### ジャンル名入力:

キーワードを入力してジャンル名から探 す。→ P.44

お好みアイコンキー:

選択したアイコンのジャンルの施設を自 車位置周辺から探す。

施設リストが表示されるまで、同様の操作 を繰り返します。

### 4 目的の施設を選択

- MEMO —
- •施設名の横に施設までの距離が表示されます。
- 5 案内開始 → P.52

<sup>—</sup> お知らせ -

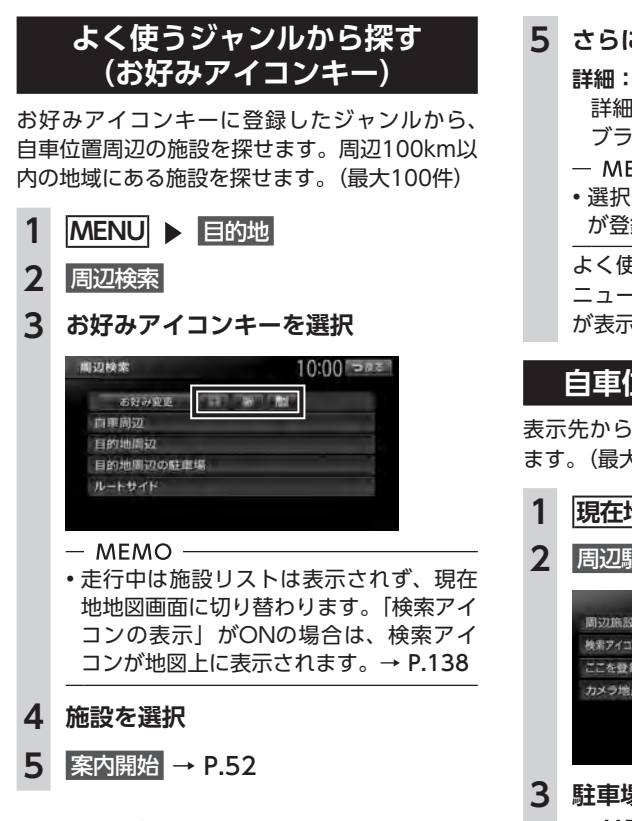

### よく使うジャンルを お好みアイコンキーに登録する

よく使う施設のジャンルを5つまで本機に登録 できます。ジャンルを登録しておくと、目的地 をジャンルで探すときにすばやく呼び出せます。 コンビニやガソリンスタンドなどは、ブランド 名まで指定して登録できます。

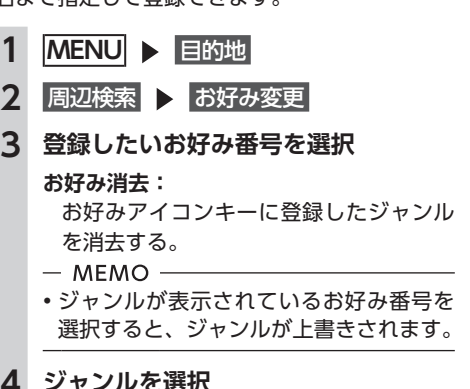

5 さらにジャンルを選択

詳細なジャンルのリストを表示する。 ブランド名を指定できます。

— MEMO ——

 
 ・
 選択したジャンル内のすべてのジャンル
 が登録されます。

よく使うジャンルが登録され、周辺検索メ ニュー画面に選択したジャンルのアイコン が表示されます。

### 自車位置周辺の駐車場を探す

表示先から半径800m以内にある駐車場を探し ます。(最大10件)

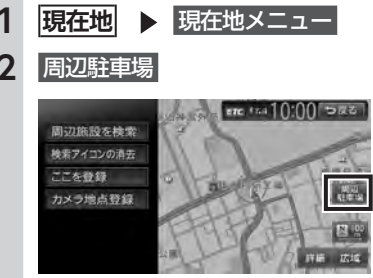

3 駐車場を選択

- MEMO -

- ・駐車場名の横に駐車場までの距離が表示 されます。
- 4 案内開始 → P.52

目的地周辺の施設のジャンルから 探す

周辺100km以内にある施設を探せます。(最大 100件)

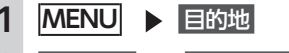

2 周辺検索 ▶ 目的地周辺

46

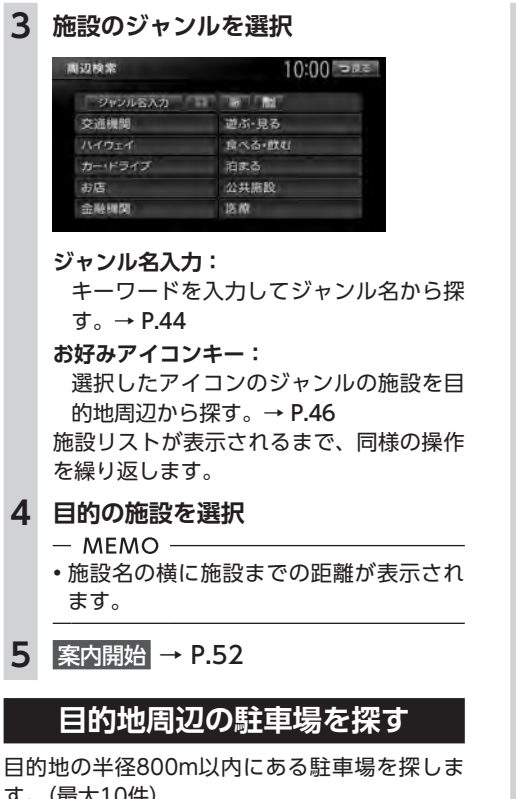

す。(最大10件)

- 1
- 2 周辺検索 ▶ 目的地周辺の駐車場
- 3 駐車場を選択
  - MEMO -
  - 駐車場名の横に駐車場までの距離が表示 されます。
- 4 案内開始 → P.52

### ルート沿いの施設を探す

目的地までのルート沿いの施設を、立寄地とし て設定できます。立寄地は目的地までのルート 沿いにある施設のことで、経由地とは異なりま す。

ルート上から80m以内、ルートの距離で30km 以内にある施設を探します。(最大100件)

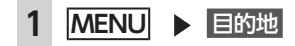

- 周辺検索 ▶ ルートサイド 2
- 3 ジャンルを選択

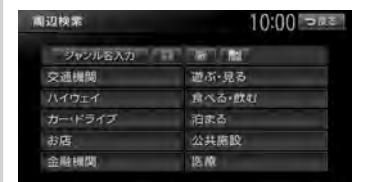

#### ジャンル名入力:

キーワードを入力してジャンル名から探 す。→ P.44

#### お好みアイコンキー:

選択したアイコンのジャンルの施設を ルート沿いで探す。→ P.46

施設リストが表示されるまで、同様の操作 を繰り返します。

#### 4 目的の施設を選択

- MEMO -
- 施設名の横に施設までの距離が表示され ます。
- 施設名の左側に、施設がルート上の左右 どちら側にあるかを表すアイコンが表示 されます。

地図上の立寄地に 立寄地点 というアイコ ンが表示されます。

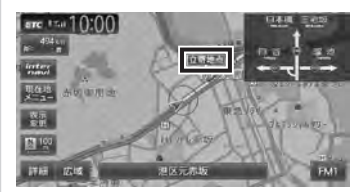

- お知らせ・

・エンジンキーをOFFにしてから再度ONにした り、ルートを再計算すると、立寄地は消去さ れます。

### 検索アイコンを消去する

周辺検索で検索すると、矢印付きのアイコンが 表示されます。これを検索アイコンと呼びます。 検索アイコンを消去するには、以下のようにし ます。

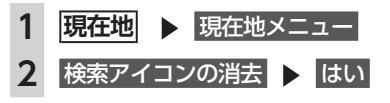

#### TVの情報から探す

## TVの情報から探す

TV番組で紹介された施設を、目的地として設定できます。

TVの情報は更新できます。→ P.151

#### - MEMO -

- TVで紹介された施設をすべて収録しているわけではありません。レジャーランドなどの有名な施設でも収録されていない場合があります。
- 収録されている番組は継続的に施設を紹介している特定のものです。今後は予告なく変更されることがあります。

### TV番組の名前で探す

TV番組で紹介された施設を番組名から探せま す。

| <ul> <li>2 他の検索方法 ▶ TVサーチ</li> <li>▶ 番組名</li> </ul>                                                                                                    |                                     |
|----------------------------------------------------------------------------------------------------|-------------------------------------|
| 3 目的の番組を選択                                                                                                    |                                     |
| <ul> <li>4 目的の施設を選択         <ul> <li>MEMO</li> <li>画面上部に、紹介された番組とが<br/>表示されます。番組の放送日は<br/>放送日であるため、地域によっての放送日とは異なる場合がありま</li> <li>施設リストで施設名称の横に表示<br/>アイコンは、その施設のジャン)<br/>ます。</li> <li>注放ぶ・見<br/>四:泊まる</li> </ul> </li> </ul> | 放送日がの<br>除キーは<br>こす。<br>示されるし<br>引る |

5 案内開始 → P.52

### ジャンルから探す

ジャンルは、「食べる・飲む」、「遊ぶ・見る」、「泊 まる」、「買う」の4種類があります。

- 1 MENU ▶ 目的地
- 2 他の検索方法 ▶ TVサーチ
  - ▶ ジャンル
- 3 目的のジャンルを選択
- 4 目的の詳細ジャンルを選択
- 5 目的の施設を選択
- 6 案内開始 → P.52

### 自車位置・目的地周辺から探す

自車位置、または目的地周辺の施設をジャンル で検索できます。周辺100km以内にある施設を 探せます。(最大100件)

- 1 MENU ▶ 目的地
- 2 他の検索方法 ▶ TVサーチ
   ▶ 周辺検索
- 3 自車周辺 または 目的地周辺
- 4 目的のジャンルを選択

#### 詳細:

詳細なジャンルのリストを表示する。 ブランド名を指定できます。

- 5 目的の施設を選択
- 6 案内開始 → P.52

# こんな探しかたもあります

### これまでに設定した目的地から探す

- 1 MENU ▶ 目的地 ▶ 履歴
- 2 目的の地点を選択
- 3 案内開始 → P.52
- мемо —
- 履歴は最新のものから順に自動で保存されます。(最大100件)
- ・目的地は★で表示されます。

### 目的地の履歴を消去する

- 1 MENU ▶ 設定
- **2** ナビゲーション
- 3 登録データの編集・消去
- 4 登録の消去
- 5 目的地履歴の消去
- 6 目的の項目を選択
  - 最近の行き先の全件消去:

すべての目的地履歴を消去する。

#### 最近の行き先の1件消去:

目的地履歴から1件ずつ選択して消去する。

#### 前回出発地の消去:

前回ルート案内した際の出発地点履歴を 消去する。

### 地図表示位置周辺から探す

地図をスクロールして表示した先の周辺にある 施設を探します。周辺100km以内にある施設を 探せます。(最大100件)

- 1 地図をスクロール ▶ 決定
- 2 周辺施設を検索

### 3 施設のジャンルを選択

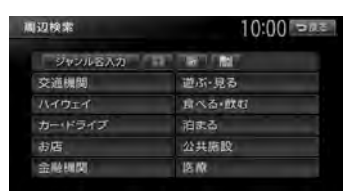

#### ジャンル名入力:

- キーワードを入力してジャンル名から探す。→ P.44
- お好みアイコンキー:

選択したアイコンのジャンルの施設を表示先周辺から探す。→ P.46

施設リストが表示されるまで、同様の操作 を繰り返します。

### 4 目的の施設を選択

- MEMO —
- 施設名の横に施設までの距離が表示されます。
- 5 案内開始 → P.52
- MEMO -
- ・周辺検索で検索すると、矢印付きのアイコン が表示されます。これを検索アイコンと呼び ます。検索アイコンは消去できます。→ P.47

### 地図表示位置周辺の駐車場を探す

地図をスクロールした先の駐車場を目的地として設定できます。表示先から半径800m以内にある駐車場を探します。(最大10件)

地図をスクロール ▶ 決定

目的地を探す

#### こんな探しかたもあります

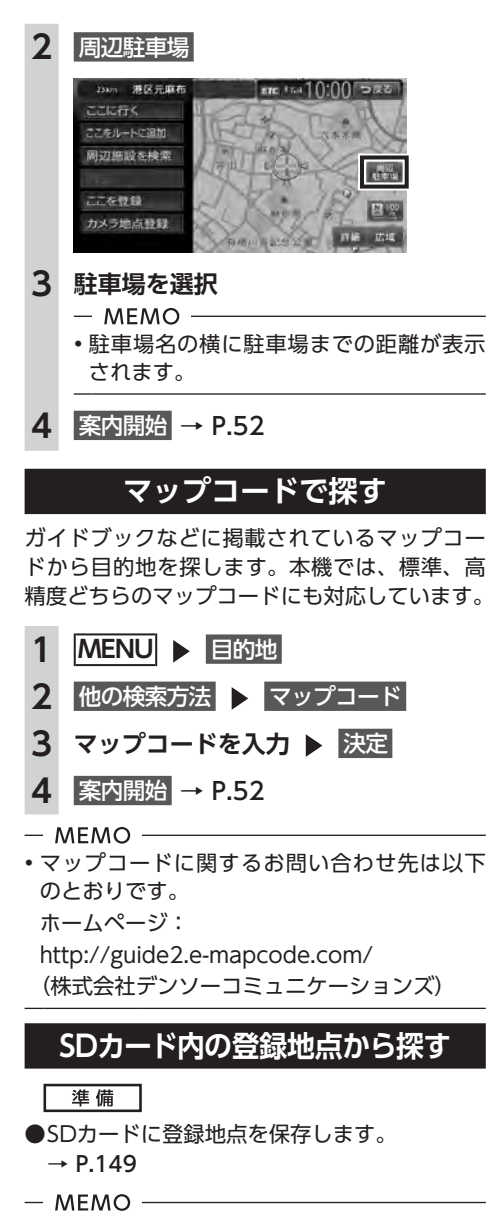

• SDカードに保存できる登録地点の数は、1グ ループにつき450件、最大10グループ4,500 件です。

- MENU ▶ 目的地
   他の検索方法
   バックアップ登録地点
- 3 グループを選択
- **4** 地点を選択
- 5 案内開始 → P.52

### 緯度・経度で探す

- 1 MENU ▶ 目的地
- 2 他の検索方法 ▶ 緯度・経度
- 3 北緯と東経を入力 ▶ 決定
- 4 案内開始 → P.52

### 郵便番号で探す

- 1 MENU ▶ 目的地
- 2 他の検索方法 ▶ 郵便番号
- 3 郵便番号を入力 ▶ 決定
  - MEMO -
  - 該当するデータが見つからない場合は、 メッセージ表示後、郵便番号の入力画面 に戻ります。
- 4 案内開始 → P.52

### 登録ルートから探す

本機に登録してあるルートから、目的地を設定 します。

準備

- ●ルートを登録します。→ P.58
- 1 MENU ▶ 目的地
- 2 他の検索方法 ▶ 登録ルート

### 3 目的の登録ルートを選択

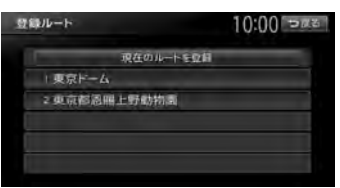

#### 現在のルートを登録:

目的地が設定されている場合に、そのルートを本機のルートリストに登録する。

4 案内開始 → P.52

### ピクチャービューから探す

自車付近のグルメスポット、観光スポットを写 真で表示して目的地に設定します。→ P.36

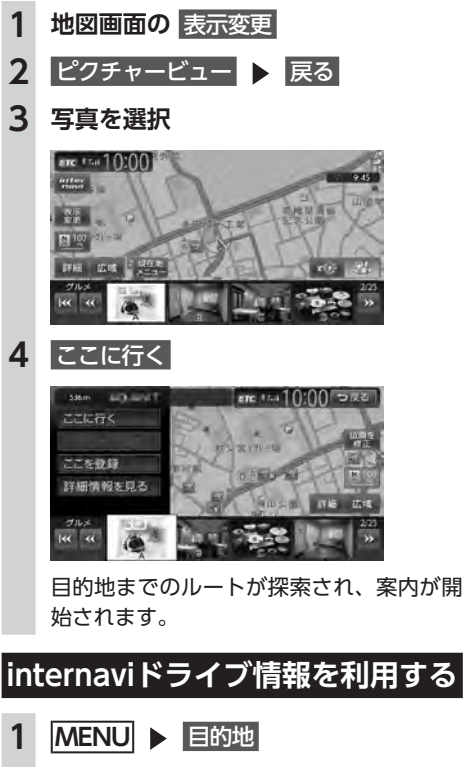

#### **2** internaviドライブ情報

インターナビ情報センターから提供される 情報を表示したり、目的地を設定できます。 詳しくは、「インターナビ・プレミアムク ラブ編」取扱説明書P.25をご覧ください。

### NaviConアプリケーションを 利用する

スマートフォンのNaviConアプリケーションを 使用して、地図の操作や、目的地の設定ができ ます。

NaviConの詳細については、アプリケーション のヘルプをご覧ください。

#### ▲ 警告

安全のため、運転者は走行中にスマートフォンの操作をしないでください。

#### 準備

●NaviConアプリケーションをお手持ちのス マートフォンにインストールします。

— お知らせ —

 本機からNaviConの地図表示を変えることは できません。

### NaviConで目的地を設定する

NaviConで登録した地点を本機に送信して目的 地に設定できます。

- (4S以前のiPhoneの場合)
   別売のビデオ対応iPodケーブルを使用し、iPhoneを本機に接続する (iPhone 5の場合)
   iPhone 5に付属のケーブルを使用し、 iPhoneを本機に接続する (Android搭載機の場合)
   スマートフォンを本機にBluetooth接 続する→ P.87
- 2 スマートフォンからNaviConを起動 する
- 3 NaviConから本機に地点情報を転送 する

転送された地点が本機に表示されます。 転送方法については「NaviCon」の操作方 法をご覧ください。

4 行き先に設定してルート探索する → P.42 目的地を設定したら…

- MEMO -
- NaviCon側で地図をスクロールすると本機の 地図もスクロールされ、スクロールした地点 の地図を表示します。

また、NaviCon側で地図を拡大/縮小すると、 本機の地図も拡大/縮小されます。その場合、 NaviCon側のスケールと本機のスケールは一 致しない場合があります。また、本機の市街 地図のスケールは表示されません。

# 目的地を設定したら…

目的地を設定すると、以下のような検索結果画 面が表示されます。目的地を設定した後は、こ の画面からルートを設定します。→ P.60

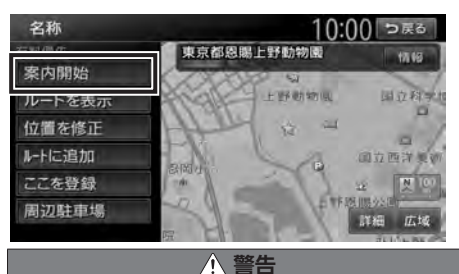

- 安全のため、運転者は走行中に操作しない 前方不注意になり、交通事故の原因となる おそれがあります。
- 実際の交通規制にしたがって走行する ナビゲーションによるルート計算では、道路の状況やナビゲーションシステムの精度により、不適切な案内をすることがあります。必ず実際の交通規制にしたがって走行してください。

```
1 案内開始
現在の条件でルート計算がはじまります。
ルートに沿って走行すると、ルート案内が
開始されます。目的地に到着すると、自動
的にルート案内は終了します。
ルート探索結果画面を表示したまま30 秒
経過すると、現在の探索条件で自動的に
ルート案内が開始されます。
```

— お知らせ -

- ・走行中は、表示できる項目が限定されます。
- ・地図をスクロールして地点を設定した場合は、 表示される画面が異なります。→ P.42

- MEMO -

 ・ 画面左上にあらかじめ設定された探索条件が 表示されます。ルート案内の条件を変更する こともできます。→ P.65

検索結果画面では、以下の操作を行えます。

#### 案内開始:

現在の条件でルートを探索する。

ルートを表示:

5種類の条件でルートを探索し、その中からお 好みのルートを選択する。→ P.60

#### 位置を修正:

地点の位置を調整する。→ P.61

#### ルートに追加:

現在のルートに経由地、または目的地として 追加する。→ P.61

ルート設定時に表示されます。

#### ここを登録:

表示している地点を本機の登録リストに登録 する。→ P.61

#### 周辺駐車場:

周辺の駐車場情報を表示する。→ P.61

#### 情報:

施設情報を表示する。→ P.61

### 施設情報を見る

#### 施設情報画面の表示

検索結果画面に 情報 が表示されている施設に は、施設情報が登録されています。

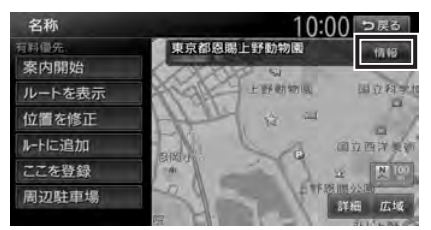

# 情報 をタッチすると、施設情報画面が表示されます。

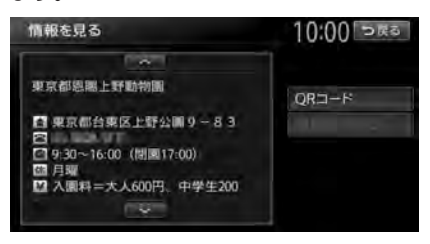

#### QRコード:

施設情報が含まれたQRコードを表示する。 携帯電話でQRコードを読み取ると、施設の詳 細情報が確認できます。

#### 電話をかける:

情報に電話番号データがある場合、表示中の 施設に電話をかける。

Bluetooth対応携帯電話の接続が必要です。

QRコード をタッチすると、QRコードが表示されます。

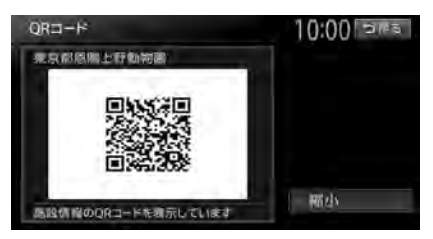

#### 縮小:

QRコードを縮小表示する。

— お知らせ —

- ・施設によっては、目的地検索後に以下のメッセージが表示される場合があります。
   必要に応じて、目的地を「位置を修正」で移動して決定してください。→ P.61
  - 目的地としてピンポイントで表示された位置 が、案内すべき道路から離れている場合 「ピンポイントのデータではありません。周 辺の地図を表示します。実際の場所とは大き く異なる場合があります。」
  - 表示されている場所が施設出入口のため、車を駐車するのには適さない場所に誘導される場合(到着地点を示す旗のほかに、実際の目的地に黄色い旗が表示されます。)
- 複数の出入口を持つ施設、専用駐車場や契約 駐車場を併設した施設を選択すると、地図表示の前に出入口、駐車場のリスト画面が表示 されることがあります。この場合、施設、または出入口、駐車場を選択すると、それぞれの場所の地図が表示されます。出入口、駐車場を選択すると到着地点を示す旗のほかに、 実際の目的地に黄色い旗が表示されます。

### 地点メニュー画面について

地図をスクロールした先で地点メニューを呼び 出して、スクロール先の地点を目的地に設定し たり、ルートに追加するなどの操作を行えます。

- 1 地図をスクロール
- 2 決定

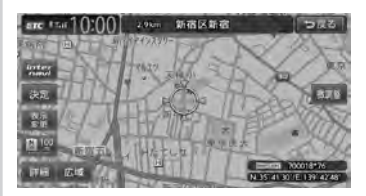

地点メニューが表示されます。

#### 3 目的の項目を選択

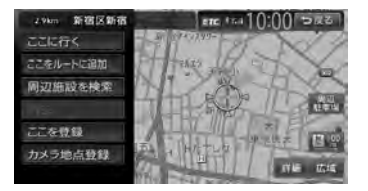

ここに行く:

スクロール先の地点を目的地に設定す る。→ P.42

#### ここをルートに追加:

ルート設定時にスクロール先の地点を目 的地、または経由地に追加する。

→ P.63

#### 周辺施設を検索:

スクロール先周辺の施設を検索する。 → P.49

#### 消去:

スクロール先の地点が、登録地、自宅、 目的地、経由地のいずれかである場合、 その地点を消去する。

#### ここを登録:

スクロール先の地点を登録する。

#### カメラ地点登録:

別売のフロントカメラ/コーナーカメラ を接続している場合、スクロール先の地 点を、カメラ地点として登録する。 登録した地点に近づくと、自動でカメラ 映像に切り替わります。 あらかじめ「登録地点検知」をONにす る必要があります。→ P.162

# 地点・ルートを登録する

よく行く地点やルートを本機に登録できます。

| よく行く地点を登録する         | 56 |
|---------------------|----|
| 登録リストに登録する          | 56 |
| 登録リストを並べ替える・・・・・    | 56 |
| 地点のデータを編集する・・・・・    | 56 |
| 地点の位置を修正する・・・・・     | 57 |
| リストから地点を消去する・・・・・   | 57 |
| よく使うルートを登録する        | 58 |
| 現在のルートを登録する・・・・・    | 58 |
| 登録済みのルートを編集する・・・・・・ | 58 |
| リストからルートを消去する       | 58 |

# よく行く地点を登録する

よく行く地点を400件まで登録リストに登録で きます。登録した地点は登録リストから呼び出 せます。

- MEMO
- 本機の登録リストに登録した地点は、1グループにつき450件、最大10グループ4,500件までSDカードに保存できます。

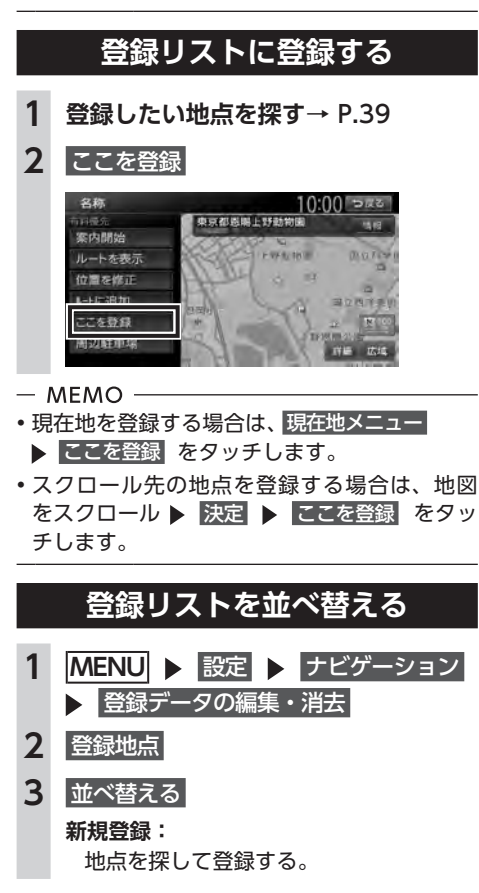

4 並べ替える種類を選択

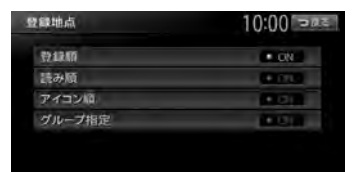

#### 登録順:

登録した日付の新しい順に表示する。

読み順:

50音順に表示する。

アイコン順:

登録地点に設定されたアイコンの順に表 示する。

#### グループ指定:

グループ選択画面を表示する。 並べ替えるグループを選択すると、グ ループ指定順に表示します。

# 地点のデータを編集する MENU ▶ 設定 ▶ ナビゲーション

- MENU ▶ 設定 ▶ ナビゲー
   登録データの編集・消去
- **2** 登録地点
- 3 登録地点を選択
- 4 編集
- 5 項目を選択 ▶ 登録地点の内容を編集

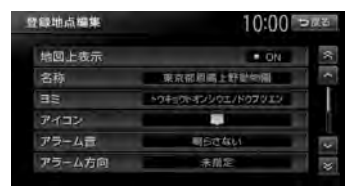

#### 地図上表示:

地図上のアイコン表示(登録地番号など) をON/OFFする。

#### 名称:

名称を設定する。 名称入力後、決定をタッチしてください。

#### 3 E :

読みを設定する。

読みを入力後、決定をタッチしてください。

アイコン:

登録地点に割り付けるアイコンを設定する。

アラーム音:

車が登録地点に近づいたときに鳴るア ラーム音を設定する。

#### アラーム方向:

車が登録地点に近づいたときにアラーム を鳴らすときの進入方向を設定する。 設定した方向から車が近づいたとき にアラーム音が鳴ります。方向設定 後、決定をタッチしてください。

#### アラーム距離:

自車位置とアラームを鳴らす登録地点ま での距離を設定する。 車が設定した距離内まで登録地点に近づ いたときにアラーム音が鳴ります。

#### 電話番号:

登録地点の電話番号を設定する。 電話番号入力後、決定 をタッチしてください。

グループ:

登録地点を所属させるグループを選択する。 登録番号:

登録番号を表示、または変更する。

### 地点の位置を修正する

 MENU ▶ 設定 ▶ ナビゲーション ● 登録データの編集・消去
 登録地点
 登録地点を選択
 位置を修正
 地図をスクロールして位置を修正 微調整:

詳細な位置修正をする。→ P.31

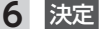

### リストから地点を消去<u>する</u>

- 1
   MENU
   ▶
   設定
   ▶
   ナビゲーション

   ▶
   登録データの編集・消去
- 2 登録の消去 > 登録地点の消去
- 3 1件消去
  - ー**括消去:** 登録地点をすべて消去する。

### 4 地点を選択 ▶ はい

選択した地点が登録リストから消去されます。

## よく使うルートを 登録する

よく使うルートを本機に登録できます。(最大5 件)登録したルートは登録ルートから呼び出せ ます。

- MEMO -

 本機能は、探索されたルート自体を登録する ものではなく、経由地・目的地・区間探索条 件の組み合わせをセットで登録します。その ため、登録ルートを呼び出したときに実際に 案内されるルートは、ルート登録したときの ルートとは異なる場合があります。

### 現在のルートを登録する 1 ルートを設定→ P.59 2 MENU ▶ 設定 ▶ ナビゲーション ▶ 登録データの編集・消去 登録ルート 3 4 現在のルートを登録 ト はい 日日レート 10:00 302 現在のルートを反斜 |東京|-ム 2.更京都恩服上野動物園 登録済みのルートを編集する 1 MENU ▶ 設定 ▶ ナビゲーション 登録データの編集・消去 登録ルート 2

3 編集するルートを選択

4 項目を選択 ▶ 登録ルートの内容を編集

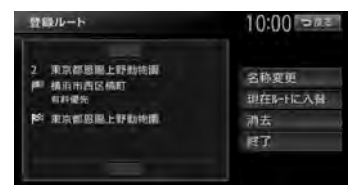

#### 名称変更:

登録ルートの名称を設定する。

名称入力後、<mark>決定</mark> をタッチします。

#### 現在ルートに入替:

現在設定しているルートを、登録済みの ルートに上書きする。

- **消去:** 登録済みのルートを消去する。
- 終了: 手順2に戻る。

## リストからルートを消去する

- MENU ▶ 設定 ▶ ナビゲーション
   登録データの編集・消去
- 2 登録の消去 > 登録ルートの消去
- 3 1件消去

ー括消去: 登録ルートをすべて消去する。

4 登録ルートを選択 ▶ はい 選択したルートが、登録ルートリストから 消去されます。